### **hio** Department of Education

### OHIO DEPARTMENT OF EDUCATION Connected Ohio Records for Educators (CORE)

Resident Educator Program Coordinator User Manual

## Resident Educator Coordinator User Manual

## Table of Contents:

| -4   |
|------|
|      |
|      |
|      |
|      |
| -16  |
| 7    |
| 8-19 |
| 0-23 |
| 4-27 |
| 8-30 |
| 1-33 |
| 4    |
| 5-36 |
| 36   |
|      |

© August 9, 2019 Ohio Department of Education 25 S. Front St. Columbus, OH 43215-4183

## **CORE Overview**

- The Connected Ohio Records for Educators (CORE) system is used to manage all aspects of educator licensing for the Ohio Department of Education. The system is dived into six modules: Educator Licensure, Finance, Professional Conduct, Pupil Activity, Resident Educator and Local Professional Development Committees (LPDC).
- The Educator Licensure module is the heart of the CORE system. This module
  maintains records for educators on all credentials for which they have applied for and the
  outcome of each application. It also houses historical information on all educators for
  reporting and tracking purposes.
- The Department uses the **Finance module** to manage monetary transactions regarding licensure. This system tracks all processing and application fees.
- The Department's Office for Professional Conduct investigates any legal questions regarding an educator's qualification to teach in the state of Ohio. This office can deny applications for professional conduct reasons, and they can revoke or void existing licenses through the **Professional Conduct module**.
- The **Pupil Activity module** tracks programs offered by providers of pupil activity training and the participants in these programs.
- The **Resident Educator module** tracks educators after they receive their initial licenses. The system tracks performance on a performance-based assessment, which is one of the eligibility requirements for obtaining a professional educator license in Ohio.
- The LPDC module allows LPDC organizations to register and set up their schools and electronic licensure signers.

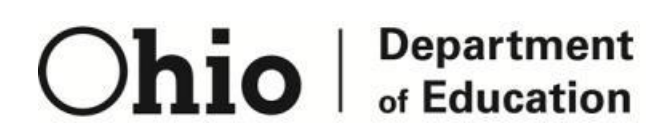

25 S. Front St. Columbus, OH 43215-4183

## Accessing the System

Access to the Connected Ohio Records for Educators (CORE) system is controlled through the InnovateOhio Platform. Users can access the OH|ID portal by clicking the "Login" link at the top of the <u>Department of Education homepage</u> or going to the OH|ID portal directly at <u>ohid.ohio.gov</u>.

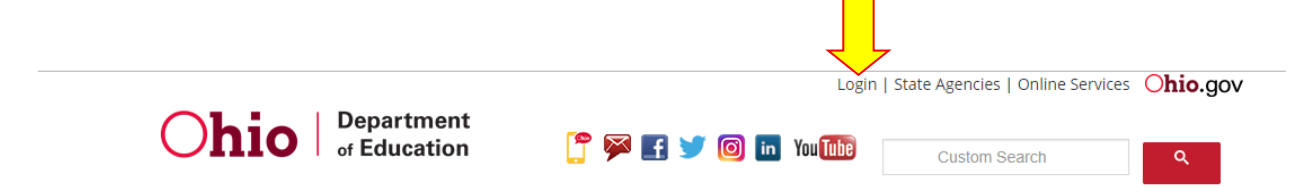

Once you have clicked on Login, you will be taken to the screen below.

<u></u>⊖OH|ID Please login to access the Ohio ID Portal using your OH|ID Account. Please click the link below to create your OH ID Account in a few simple steps. Create New Account > ⊖OH|ID Username: Password O 🔒 Log In Forgot username/password? Need Help? This system contains State of Ohio and United States government information and is restricted to authorized users ONLY. Unauthorized access, use, misuse, or modification of this computer system or of the data contained

Enter your username and password, then click on the blue Log In button. If you don't have an OH|ID account, visit the <u>Department of Education OH|ID Portal Help</u> for information on how to access and navigate the OH|ID portal. This webpage also has information on how to change your OH|ID password, as well as other helpful information.

You now will be taken to the OH|ID homepage as seen in the screenshot below. The first section of the OH|ID homepage is the *My Apps* section. This section houses tiles for applications that you have previously accessed. The tile named Educator Licensure and Records (CORE) is where you will click to enter the CORE system.

### My Apps

You are currently subscribed to the apps below - clicking the "X" on the app tile will unsubscribe you from the app and reinstating your subscription may require additional approval.

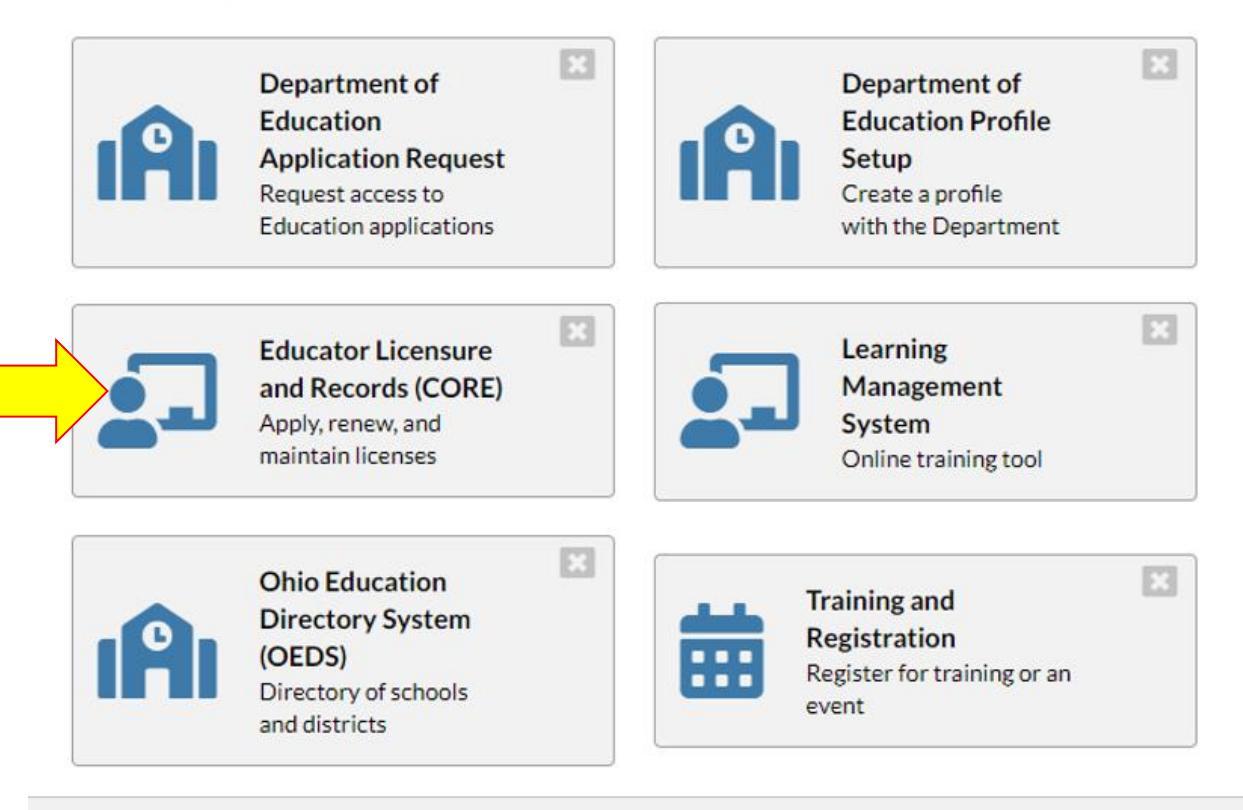

The number of systems listed on this menu will vary depending on your permissions.

To access CORE, click the Educator Licensure and Records (CORE) tile. The "Welcome" page will be displayed.

### Welcome Page

Once you click on the CORE tile, you will be taken to your personal Welcome page. The CORE Dashboard and Resident Educator Registration are accessible from this page in the top red ribbon. The items that appear in the top red ribbon are customized for each individual logging in. For example, if you are an e-signer, you will see the E-Signers box. If not, this area will not appear on your dashboard. If you are a Resident Educator Program Coordinator, you will see a link to "Resident Educator" in the top red ribbon. Click that link to access Resident Educator registration.

| Oh | io                                           | Department<br>of Education                                                                                                    |                                                                                                    | Welcome : Aaro                                                              | on Anderson                                                                  |                                                         |                                                                     | SAFE HOME                       | ABOUT ODE                 | STATE AGENCIES    | ONLINE SERVI | ICES Ohio.gov |
|----|----------------------------------------------|----------------------------------------------------------------------------------------------------|----------------------------------------------------------------------------------------------------|-----------------------------------------------------------------------------|------------------------------------------------------------------------------|---------------------------------------------------------|---------------------------------------------------------------------|---------------------------------|---------------------------|-------------------|--------------|---------------|
|    |                                              |                                                                                                    | EDUCATOR LICENSURE +                                                                                                    | RESIDENT EDUCATOR -                                                         | PUPIL ACTIVITY -                                                             | LPDC <del>-</del>                                       | CORE DASHBOARD +                                                    |                                 |                           | 310               |              | MY PROFILE    |
|    | Mes<br>You m                                 | ssages & Notifications                                                                                                    | My Profile before completing an a                                                                                                    | application. Click MY PF                                                    | ROFILE in the red                                                            | ribbon at th                                            | ne top right of your sc                                             | reen.                           |                           | Help              | 0            |               |
|    | 🖬 My                                         | · State ID                                                                                                    |                                                                                                    |                                                                             | L My Applic                                                                  | ation Sta                                               | atus                                                                | Pay & S                         | Submit \$                 | View History 🛈 🕻  | 9            |               |
|    | To obta<br>ぜ My                              | in state ID, please click My Profi<br>Credentials                                                                                                    | Apply for NEW Credential + Vie                                                                                                    | ew History 🕲 🟮                                                              | Below is a list of accordingly as<br><b>Submitted App</b><br>No applications | of applicat<br>your appli<br>lications (<br>to display. | ions you have subm<br>ication moves throug<br><b>last 365 days)</b> | itted. The sta<br>gh the review | tus will be u<br>process. | updated           |              |               |
|    | If you h<br>you hav<br>are a lic<br>in the p | nave never held an Ohio license of<br>ve not previously held, please cli<br>cense holder renewing or modify<br>past, please find the credential in<br>trails. Status: Effective Year | or are applying to receive a new<br>ck the Apply for NEW Credentia<br>ing a license that you currently<br>the list below and select the Ac | v credential that<br>al button. If you<br>hold or have held<br>tion button. | Applications N<br>No applications                                            | ot Yet Sub<br>to display.                               | omitted                                                             |                                 |                           |                   | -            |               |
| 1  | Fotal cre                                    | edentials: 0                                                                                                    |                                                                                                    |                                                                             | 🏴 My Backg                                                                   | Iround Cl                                               | hecks                                                               |                                 | C                         | ilick to View 🕇 🚺 | 8            |               |
|    | 🗬 My                                         | Account                                                                                                    | Clic                                                                                                    | k to View 🕇                                                                 | 🗰 My IPTI R                                                                  | Registratio                                             | ons                                                                 |                                 | C                         | lick to View 🕂 🕻  | 9            |               |
|    | 🗁 My                                         | Documents                                                                                                    | Clic                                                                                                    | sk to View 🕂                                                                |                                                                              |                                                         |                                                                     |                                 |                           |                   |              |               |
|    | 🗍 My                                         | Resident Educator Summar                                                                                                    | y Clic                                                                                                    | k to View 🕂                                                                 |                                                                              |                                                         |                                                                     |                                 |                           |                   |              |               |

- If you click on CORE DASHBOARD in the top red ribbon and then click on CORE HOME, you will be returned to the old CORE "apple" menu.
- This is where you can access reports for your Resident Educator Program. Reports include a Resident Educator Registration Detail Report, Resident Educator Completion Criteria Details Report, RESA Results Report, Resident Educator Plan Tool Report and Print Credential Report.
- This also is where you access the Resident Educator Planning and Self-Assessment Tool.
- •

## **Navigating and Sorting**

On many of the pages within the system, grids like the one shown below display current data. On the grids, educators can change the number of items listed per page by using the drop-down selection list in the bar above or below the grid. To navigate to additional pages, click on the page number at the center of the navigation bar (ex. 1/30 means page 1 out of 30), or the back and forward arrows.

You can sort the items in a column by clicking on the arrow in any of the column headers. A triangle icon will appear just to the right of the column header name to indicate the sort order. An upward pointing triangle indicates the column is sorted in ascending order, a downward pointing triangle indicates descending order.

|                      | partment<br>Education |                |                 |               |                  |                |                |                                    | Welco         | me RE.Coordinator CORE4<br>Printer Frie<br>Session Tim | i [Si<br>endly \<br>ieout:( |
|----------------------|-----------------------|----------------|-----------------|---------------|------------------|----------------|----------------|------------------------------------|---------------|--------------------------------------------------------|-----------------------------|
| ashboard Manage      | Registrations         | Manage Edu     | icator Co       | re Home+      |                  |                |                |                                    |               |                                                        |                             |
|                      |                       |                |                 |               |                  |                |                |                                    |               |                                                        |                             |
| Resident Educa       | tor Program           | Registratio    | n Search        |               |                  |                |                |                                    |               |                                                        |                             |
| Find Registration    | ons                   |                |                 |               |                  |                |                |                                    |               |                                                        |                             |
| Educator Last N      | ame:                  | E              | ducator First   | Name:         | Educ             | ator Middl     | e Name:        | Educator Stat                      | e ID:         | Educator SSN-4:                                        |                             |
|                      |                       |                |                 |               |                  |                |                | AA99999999                         |               | XXXX                                                   |                             |
| School Year:         |                       |                |                 | Program Year: |                  |                |                | Registration                       | Status:       |                                                        |                             |
| 2015/2016            |                       | _/_            | ~               | Please Select |                  |                | ~              | Please Sele                        | :t            | ~                                                      |                             |
| Work Organizati      | on Name or IRM        | е /            |                 |               | Fisca            | al Organiza    | tion Name      | or IRN:                            |               |                                                        |                             |
| Work organizatio     | n IRN or Name         | /              |                 | Ŧ             | × Fisc           | al organizat   | ion IRN or N   | ame                                |               | <b>×</b> ×                                             |                             |
|                      |                       |                | Find Registra   | tions Q       | Reset 🗙          |                | Add New Re     | egistration +                      |               |                                                        |                             |
| Select one or mor    | e searon criteria     | and click on ' | Find Registrat  | ions'.        |                  |                |                |                                    |               |                                                        |                             |
| Resident Educa       | ator Program F        | Registrations  |                 |               |                  |                |                |                                    |               |                                                        |                             |
| Show 5 🗸             | records               |                |                 |               |                  |                |                | (                                  | Quick Search: | in Registrations list                                  |                             |
| Educator<br>State ID | Educator<br>Name      | School<br>Year | Program<br>Year | Complete      | RESA<br>Eligible | RESA<br>Taking | RESA<br>Passed | i <sup>♦</sup> Status <sup>♦</sup> | Action        |                                                        |                             |
| OH3000459            | Teacher, Mary         | 2015/2016      | Year 4          | Yes           | Yes              | No             | No             | Submitted                          | View Credent  | iials 🗙 Edit 🗹 Delete 🗙                                |                             |
| OH3000309            | Chowdhary,<br>Arun k  | 2015/2016      | Year 5          | Not Entered   | Yes              | Yes            | No             | Submitted                          | View Credent  | iials 🗙 Edit 🗹 Delete 🗙                                |                             |
| OH1329552            | Teacher, Test<br>C    | 2015/2016      | Year 3          | No            | Yes              | No             | No             | Canceled                           | View Credent  | iials 🗙 Edit 🗹 Delete 🗙                                |                             |
|                      |                       |                |                 |               |                  |                |                |                                    |               |                                                        |                             |

### Prepare to Register a Resident Educator

- To register resident educators in the Ohio Resident Educator Program, they must each hold a resident educator license, an alternative resident educator license, supplemental license or a one-year out-of-state license. Those who hold the alternative resident educator career technical workforce development license should not be registered as per Senate Bill 3, they are exempt from the Resident Educator Program and the RESA.
- Before registering resident educators, it would be helpful to have the following information ready:
  - 1. Resident Educator SSN or State ID (e.g., OH1112222) and full name
  - 2. Resident Educator's teaching assignment
  - 3. Work/Education Organization name or IRN number
  - 4. Program Coordinator/Fiscal Organization name or IRN number
  - 5. Mentor/Facilitator/Colleague SSN or State ID and full name

|           | Resid | ent Educator Registration Rules                                                                                                    |
|-----------|-------|----------------------------------------------------------------------------------------------------|
|           | 1.    | An educator cannot be registered twice in the same school year.                                                                                                    |
|           | 2.    | An educator must be registered in sequential years (e.g., Year 1, Year 2) and<br>all educators are registered in Years 1 & 2. Prior credit can be used to<br>complete Year(s) 3 & or 4 if educator is eligible for prior credit and holds the<br>Resident Educator License. Alternative Resident Educator License holders<br>cannot use prior credit to fulfill years completed in the program. |
|           | 3.    | If an educator has not successfully completed all the completion criteria for<br>a program year (e.g., Year 1, Year 2) he or she will repeat that program year<br>in the following school year.                                                                                                    |
|           | 4.    | An educator must meet all Ohio Resident Educator <u>eligibility</u> requirements to be registered in the program.                                                                                                    |
|           | 5.    | If the completion criteria for the previous year is not entered, then that resident educator cannot be registered for the following school year.<br>Completion criteria must be entered to enable the resident educator to progress in the system.                                                                                                    |
|           | 6.    | A resident educator MUST take the Resident Educator Summative<br>Assessment (RESA) beginning in year 3 of the program and thereafter, if he<br>or she has not passed the assessment in a previous year.                                                                                                    |
| QUICKTIPS |       |                                                                                                    |

### **Resident Educator Dashboard**

Click on the Resident Educator link on the Welcome Page and then click on RE Registration link to bring up the resident educator dashboard.

The screen image below shows what the dashboard will look like when the registration window is open and program coordinators have begun registering resident educators:

|                                                                                                    |                                                                                                    |                                                                                                    |                                                                                                    | weicome                                                                                                    | Gregory Mild<br>Printer Frier<br>Session Time  |
|----------------------------------------------------------------------------------------------------|----------------------------------------------------------------------------------------------------|----------------------------------------------------------------------------------------------------|----------------------------------------------------------------------------------------------------|----------------------------------------------------------------------------------------------------|------------------------------------------------|
| lent Educator Program Dashboard Manage f                                                                                                    | Registrations Mar                                                                                                    | nage Educator l                                                                                                    | Jser Manual(s) <del>▼</del>                                                                                                    | Core Home +                                                                                                    |                                                |
|                                                                                                    |                                                                                                    |                                                                                                    |                                                                                                    |                                                                                                    |                                                |
| Resident Educator Program - Coordinator                                                                                                    | 's Dashboard                                                                                                    |                                                                                                    |                                                                                                    |                                                                                                    |                                                |
| Actions                                                                                                    |                                                                                                    |                                                                                                    |                                                                                                    |                                                                                                    |                                                |
| <ul> <li>You can begin registering your Resident E 2019/2020 School Year will open on 08/01</li> <li>Your Resident Educators who are register 15, with instructions on how to create the eight our Resident Educator is <u>retaking the F</u> access the account they previously create TeachForward account, they should conta</li> <li>Your Resident Educator must have a valid account.</li> </ul> | ducators for the 2019<br>//2019 and close on 1<br>ed for RESA for the f<br>account needed to su<br><u>ESA</u> , they will <u>not</u> ge<br>id with TeachForward<br>ct TeachForward at n<br>l email in their OH ID | 9/2020 School Year of<br>11/15/2019.<br>first time will receive<br>ubmit the RESA.<br>et an email from Tear<br>t to activate the acco<br>resa@teachforward.of<br>portal to ensure that | on August 1, 2019. The an email from Teach<br>chForward to create a<br>bunt. If they have que<br>com<br>t they receive the Tea | he registration windo<br>Forward beginning o<br>an account. They will<br>stions about their<br>chForward email to c | w for the<br>n October<br>need to<br>create an |
| Resident Educator Registration Perior<br>the registrations prior to 11/15/2019!<br>Click "Register Resident Educator" button below<br>have already started.                                                                                                    | d for 2019/2020                                                                                                    | School Year Is N                                                                                                    | Now Open! Make                                                                                                    | e sure to comple<br>changes to a registra                                                                           | te all                                         |
| Find R                                                                                                    | tegistration <b>Q</b>                                                                                                    | Register Resi                                                                                                    | dent Educator +                                                                                                    |                                                                                                    |                                                |
| Your Unfinished Educator Program Registrat                                                                                                    | ions                                                                                                    |                                                                                                    |                                                                                                    |                                                                                                    |                                                |
| Show 5 v rows                                                                                                    |                                                                                                    |                                                                                                    | Quick Searc                                                                                                    | :h:                                                                                                    |                                                |
| Educator State ID A Educator M                                                                                                    | lame ∳                                                                                                    | School Year                                                                                                    | Program Yes                                                                                                    | ar 🍦 Ac                                                                                                    | tion                                           |
|                                                                                                    | No Unfinished F                                                                                                    | Registrations found.                                                                                                    |                                                                                                    |                                                                                                    |                                                |
|                                                                                                    |                                                                                                    |                                                                                                    |                                                                                                    |                                                                                                    |                                                |

When the Registration period is open, which is typically August 1 through November 15<sup>th</sup>, you will have the Register Resident Educator button available to you and the Resident Educator Registration Period alert will appear on the screen. Clicking that button will take you to the "Start New Registration " screen where you will then click on "Find Educator" to search for the person that you want to enroll in the program.

The "Find Registration" button will always be available to look up current and past registrations and modify some registration and organizational information for the current school year.

### **Register Resident Educators**

On the Resident Educator Program Coordinator's Dashboard, the

Register Resident Educator button will appear ONLY during the Resident Educator registration timeframe.

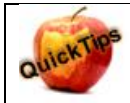

**Registration Timeline** 

The time window for registering educators in the Resident Educator program is typically August 1 through Nov. 15. During that time, the system will display the 'Add new Registration' button. Outside of that timeframe, the 'Add new Registration' button will be unavailable and program coordinators cannot register educators. If the program coordinator finds that a resident educator should be registered after the deadline, then he or she should complete the late registration form, which is accessed from the Resident Educator Program-Coordinator's Dashboard.

| Click "Register Resider    | nt Educat | or" button below to regist | er somer | ne new or click "Fin | d Regis  | tration" to make chan | des to a n | edistration vor |
|----------------------------|-----------|----------------------------|----------|----------------------|----------|-----------------------|------------|-----------------|
| have already started.      |           | or builder bolow to regist | a someo  | no non, or enex r m  | a riogio | fortion to make onen  | 100 10 U I | ogionanon you   |
|                            |           |                            |          |                      |          |                       |            |                 |
|                            |           | -                          |          | -                    |          |                       |            |                 |
|                            |           | Find Registratio           | n Q,     | Register Re          | esident  | Educator 🕂            |            |                 |
|                            |           |                            |          |                      |          |                       |            |                 |
|                            |           |                            |          |                      |          |                       |            |                 |
| Your Unfinished Educa      | ator Prop | ram Registrations          |          |                      |          |                       |            |                 |
|                            |           | , i i i                    |          |                      |          |                       |            |                 |
| Show 5 Trows               |           |                            |          |                      |          | Quick Search:         |            |                 |
|                            |           |                            |          |                      |          |                       |            |                 |
| Educator State ID          |           | Educator Name              |          | School Year          | 6        | Program Year          | 0          | Action          |
|                            |           |                            |          |                      | _        |                       |            |                 |
|                            |           |                            |          |                      |          |                       |            |                 |
|                            |           |                            |          |                      |          |                       |            |                 |
| ur Unfinished Educator Pro | ogram Re  | gistrations                |          |                      |          |                       |            |                 |
|                            |           |                            |          |                      |          |                       |            |                 |
| ow 5 rows                  |           |                            |          |                      |          | Quick                 | Search:    |                 |
| Educator State ID          |           | Educator Name              | 6        | School Year          | 6        | Program Year          | ė.         | Action          |
|                            |           |                            |          |                      | -        |                       |            |                 |
| OH1000123                  |           | Teacher, Mary              |          | 2016/2017            |          | Year 1                |            | Edit 🕑          |
|                            |           | 51                         |          | 2016/2017            |          | Voor 2                |            | T-44 - 172      |

### To add a new teacher registration:

- 1. Click on the Register Resident Educator button.
- 2. The Start New Registration popup is displayed.

| Start New Registration |    |                           |         | ×          |
|------------------------|----|---------------------------|---------|------------|
| Educator:              |    |                           |         |            |
| None                   |    |                           | Find    | Educator 👤 |
| School Year:           |    | Program Year:             |         |            |
| Please Select          | ~  | - Please Select -         |         | ~          |
|                        |    |                           |         |            |
|                        | St | art Registration <b>H</b> | Reset 🗙 | Close      |

You will then see the Find Person screen.

3. <u>Find the Educator to be registered:</u> To search for a person in CORE to be registered in the Resident Educator program, click on the Find Educator 1 button.

| Action |
|--------|
|        |
| s Next |
|        |

Enter any combination of state ID, last 4 digits of the SSN, first Name, last Name, or birth date.

Click Find Person Q to search based on the entered criteria.

### Here is an example of the Search results:

| Find Person              |                |                   |           |            |     | 2        |
|--------------------------|----------------|-------------------|-----------|------------|-----|----------|
| State ID:                | SSN-4:         |                   |           | Birth Dat  | e:  |          |
| AA9999999                | XXXX           |                   |           | mm/dd/y    | ууу |          |
| First Name:              |                | Last              | Name:     |            |     |          |
| mary                     |                | tead              | cher      |            |     |          |
|                          | Find           | l Person <b>Q</b> |           |            |     |          |
| Show 10 rows             |                | Quick             | k Search: |            |     |          |
| State ID 🔺 Person        | Name 🛛 🍦       | SSN-4             | ÷ E       | Birth Date | \$  | Action   |
| OH3000459 Mary Teac      | her            | 0000              | 01        | /01/1970   |     | Select ★ |
| Showing 1 to 1 of 1 rows |                |                   |           |            |     |          |
|                          |                |                   |           | Reset      | × c | lose 🔳   |
| a. Click on the Select * | next to the pe | rson you          | want to   | register.  |     |          |

- The "Find Person" dialog box will close, and the person's name will populate in the Educator field
- in the "Find Person" Screen.
- 4. "Start New Registration Screen" Screen.

| Educator:                |     |                   |     |                 |
|--------------------------|-----|-------------------|-----|-----------------|
| OH3000459 - Mary Teacher |     |                   |     | Find Educator 🗹 |
| OH3000459 - Mary Teacher |     |                   |     |                 |
| 2017/2018                | •   | Year 4            |     | •               |
|                          |     |                   |     |                 |
|                          | Sta | rt Registration 💾 | Res | et 🗙 Close 🔳    |

- a. To change the Educator, click on the Find Educator button and search for another Educator.
- 5. Click the Stat Registration H button to start the registration process for the individual that is listed in the Find Educator results. You will return to the "Resident Educator Program Registration" screen to complete the registration process. Program Year, School Year and Program Coordinator information is pre-populated for you. You will not need to enter this information.

Resident Educator Program Registration Educator Information View RE Profile 🛛 Educator Contact Info 🐱 Educator RESA Info 🐱 Educator State ID: Educator Name: Educator Birth Date: Educator SSN4: OH3000459 Mary Teacher 01/01/1970 0000 Registration Information School Year: Work/Education Organization: **Registration Status:** 2018/2019 Pending G Select 🗹 Clear 🗙 Organization IRN or name **RESA Eligibility:** Program Year: PC/Fiscal Organization: Not Eligible Year 1 Organization IRN or name Clear 🕽 Credential: Educator Retaking RESA this Program Year: No Educator Meets All Eligibility Requirements: RE Program Coordinator: Review Requirements - RE.Coordinator CORE4 No Last Submitted Date: Colleague: Person State ID or first/last name Submit Registration 🛓 **Registration Notes** Add Registration Note 🕂 6. To view the Educator Contact information, click on the Educator Contact Info ≥ in the Educator Information title bar. It will expand the page to give you the educator's addresses, phone numbers, and email addresses in CORE. If this information is incorrect, please contact the educator and direct them to log into OH|ID and update their contact information. Personal information can only be changed by the educator through their OH|ID account.

| Educator Information                      |                |                           | Educator Contact              | Info 🖂 Educator RESA Info 🐱 |
|-------------------------------------------|----------------|---------------------------|-------------------------------|-----------------------------|
| Educator State ID:                        | Educator Name: |                           | Educator Birth Date:          | Educator SSN4:              |
| AA1111112                                 | Carol Harp     |                           | 01/01/1980                    | 3791                        |
| Addresses                                 |                | Phones                    | Emails                        |                             |
| Work: 25 S Front St,<br>Columbus OH 43215 |                | Work: (614) 444-444 x 123 | Home:<br>carol.harp@education | ı.ohio.gov                  |

7. To see the results of the educator's Resident Educator Summative Assessment (RESA) submission(s), select the Educator RESA Info in the Educator Information title bar. It will expand the page to display the previous RESA results for that educator.

| Educator Name:<br>Carol Harp                                                                                                    | Educator Birth Date:<br>01/01/1980                                                                                                    | Educator SSN4:                                                                                                    |
|----------------------------------------------------------------------------------------------------|----------------------------------------------------------------------------------------------------|----------------------------------------------------------------------------------------------------|
| Carol Harp                                                                                                    | 01/01/1980                                                                                                    | 3791                                                                                                    |
|                                                                                                    |                                                                                                    |                                                                                                    |
| I Passed         Summative Assessment :       Passed         2:       Passed         and Professional Growth :       Passed         eaching Practice :       Passed |                                                                                                    |                                                                                                    |
| h<br>f                                                                                                    | of Passed<br>#1 : Passed<br>Summative Assessment : Passed<br>#2 : Passed<br>n and Professional Growth : Passed<br>Feaching Practice : Passed | of Passed<br>#1 : Passed<br>Summative Assessment : Passed<br>#2 : Passed<br>n and Professional Growth : Passed<br>Feaching Practice : Passed |

- 8. Work/Education Organization You can type the IRN, or the name of the organization and the system will look up the information and provide a drop-down menu of choices.

Or you can click the sector button and the "Find Organization" screen will pop up allowing you to Search and Select an Organization.

| Find Organization       |                    |                 |        |            | ×     |
|-------------------------|--------------------|-----------------|--------|------------|-------|
| IRN:                    | Organization Name: |                 |        |            |       |
| X00000X                 |                    |                 |        |            |       |
|                         | Find Organi        | zation <b>Q</b> |        |            |       |
| Show 10 V rows          | 5                  | Quick S         | earch: |            |       |
| IRN   Orga              | nization Name      |                 | County | <b>≜</b> A | ction |
|                         | No Organizat       | ion Found.      |        |            |       |
| Showing 0 to 0 of 0 row | /S                 |                 |        | Previous   | Next  |
|                         |                    |                 | Res    | et 🗙 Clos  | se 🔳  |

9. PC/Fiscal Organization - You can type the IRN, or the name of the organization and the

system will provide a drop-down menu of choices. Or you can click the select button and the "Find Organization" screen will pop up, allowing you to Search and Select an Organization.

| RN:       | Organization Name:       |               |        |
|-----------|--------------------------|---------------|--------|
| XXXXXXXX  |                          |               |        |
|           | Find Organi              | zation Q      |        |
| Show 10 🔨 | <ul> <li>rows</li> </ul> | Quick Search: |        |
| IRN 🔶     | Organization Name        | County        | Action |
|           | No Organiza              | tion Found.   |        |
|           |                          |               |        |

10. Credential – You must associate a Credential that is eligible for the Resident Educator Program. Click the sector button in the credential column to show a selection screen of credentials that are eligible for the Resident Educator program. Please choose the credential that the educator is teaching under for this school year.

| Select/ | /iew Candidate Credent                                                         | ials<br>w only eligible Ci | edentials |                |            |                   | ×               |
|---------|--------------------------------------------------------------------------------|----------------------------|-----------|----------------|------------|-------------------|-----------------|
| Show    | 5 V credentials                                                                |                            |           |                |            | Quick Search: IsF | REEligible=true |
|         | Credential 🔶                                                                   | Status  🍦                  | Eff.Year  | 🔶 Issue Date 🔻 | Exp.Date   | Cred.#            | Action          |
| ٢       | 4 Year Resident<br>Educator<br>Adolescence to<br>Young Adult (7-12)<br>License | Issued                     | 2016      | 07/05/2016     | 06/30/2020 | 4134440           | Select 🗸        |
| ٥       | 4 Year Resident<br>Educator<br>Adolescence to<br>Young Adult (7-12)<br>License | Issued                     | 2015      | 07/05/2016     | 06/30/2019 | 4134441           | Select 🗸        |
|         | 4 Year Resident<br>Educator Early<br>Childhood (P-3)<br>License                | Issued                     | 2015      | 08/26/2015     | 06/30/2019 | 4134403           | Select 🗸        |
| Showin  | g 1 to 3 of 3 credentials                                                      |                            |           |                |            | Previ             | ous 1 Next      |
|         |                                                                                |                            |           |                |            |                   | Close           |

- Click the Select dution to select the credential for this registration.
- 11. The system will automatically provide the name and information of the person who is completing the registration in the Resident Educator program coordinator field. If the Fiscal Organization changes later, the system will update the program coordinator field to match the name of the program coordinator who made that change.
- 12. Mentor/Facilitator/Colleague You can type the State ID or the name of the person and the system will provide a drop-down menu of choices, or you can click on the button and enter any combination of State ID, last 4 digits of the SSN, first name, last name or birth date. Click the Find Person C button to search based on the entered criteria. This field will change to display 'Facilitator' when the resident educator is registered for the RESA and 'Colleague' in the final year of the program when the resident educator is not registered for the RESA.
- 13. Educator Taking RESA this Program Year-- If the Educator is eligible for taking RESA this tab will appear as "Yes." If not eligible, the selection will appear gray and it will say "Not Eligible."
  - a. In Year 1 of the RE Program, this field will automatically appear as "No" because resident educators are not eligible to take RESA in their first year.
  - b. In Year 2, this field will appear as "no". The Program Coordinator can change this field to "yes" if the resident educator has one or two years of prior teaching credit entered in CORE and the program coordinator has verified that

the resident educator does intend to take RESA that year. Additionally, beginning in 2018-19, local policies and procedures may permit a year 2 resident educator to participate in the RESA upon consultation with their local program coordinator and mentor. Those who do take the RESA in year 2 are also required to participate in mentoring.

- c. In Year 3, this field will automatically appear as "yes" unless the resident educator passed the RESA the previous year. If the teacher does not pass the RESA in year 3, this field will be marked "yes" in year 4. This field will be marked "yes" for each subsequent year after year 3 that the candidate does not pass RESA.
- 14. Educator Meets All Eligibility Requirements This will default to "No". You must verify the Educator meets all the eligibility requirements, and select "Yes", before submitting the Resident Educator Registration.
- 15. After you have completed all of the fields on this page and choose "Yes" to Educator Meets All Eligibility Requirements, you can "Submit the Registration."
- 16. You can save the registration at any time. If you create a registration, but don't complete it, the registration will show up on the RE Registration Dashboard for easy access to complete. Saving a registration will not complete the registration. The registration will not be complete until the "Submit the Registration" button is clicked.

| -  |    |
|----|----|
| 11 | ps |
|    |    |

- You can save the registration at any time. If you create a registration, but don't complete it, the registration will show up on the RE Registration Dashboard, for easy access to complete. <u>You must click submit for the</u> <u>registration to be completed.</u>
- 2. You must complete all of the fields on this page and choose "Yes" to Educator Meets All Eligibility Requirements, before submitting the registration.
- 3. The system will register the resident educator in the current school year. It also will always calculate the program year based on the completion of previous program years. Any program year that is not marked as complete will need to be repeated by the resident educator.

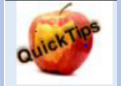

| Viewing a Reg                                                   | is           | tratio                     | n               | Hist                | tory                            | To view<br>the                     |
|-----------------------------------------------------------------|--------------|----------------------------|-----------------|---------------------|---------------------------------|------------------------------------|
| current registration history of a                               | res          | ident educat               | oro             | click on t          | he blue butto                   | n under the                        |
| Registration Status field Submitte<br>Registration Page.        | d            | or or                      | n th            | e Reside            | nt Educator F                   | Program                            |
| This field can be accessed by c registration. A Resident Educat | lick<br>or S | ing on the<br>Status Log w | dit⁄\<br>ill tł | riew 🗹<br>nen pop i | button of a r<br>up like the on | esident educator<br>e shown below: |
| Registration Status Log                                         |              |                            |                 |                     |                                 | ×                                  |
| Show 5 V Registration Status Log                                |              |                            |                 |                     | Quick Search:                   | in Registration Status Loc         |
| Status  Note                                                    | ¢            | Effective Date             | •               | End Date            | Created By                      | Changed By                         |
| Submitted Submitted                                             |              | 10/26/2016                 |                 |                     | Robert Johnson                  |                                    |
| Pending Auto created from re-register process                   |              | 10/26/2016                 |                 | 10/26/2016          | Robert Johnson                  | Robert Johnson                     |
| Showing 1 to 2 of 2 Registration Status Log                     |              |                            |                 |                     |                                 | Previous 1 Next                    |

Information regarding the date of the registration's submission as well as who submitted the registration is displayed.

# Re-registering REs from a previous school year

Resident educators, who were registered in the previous program year and are eligible for re-registration, will appear on the Resident Educator Dashboard screen, as shown in the view below.

- 1. Click on Manage Registrations at the top of the Resident Educator Registration Search Screen
- 2. Choose the previous program year for the School Year
- 3. Enter your Fiscal or Work Organization
- 4. Click on year will populate at the bottom of the screen. Please select "all" in the field that says Show All V Registrations

Resident Educator Program Registration Search Find Registrations Educator First Name: Educator Middle Name: Educator Last Name: Educator State ID: Educator SSN-4: XXXX AA99999999 School Year: Program Year: Registration Status: 2015/2016 ~ -- Please Select --- Please Select -~ Work Organization Name or IRN: Fiscal Organization Name or IRN: Work organization IRN or Name Fiscal organization IRN or Name Register Resident Educator -Find Registrations Q Reset X Select one or more search criteria and click on 'Find Registrations' Resident Educator Program Registrations Show All V Registrations Quick Search: in Registrations Educator Educator School RESA Program Complete Status Actions State ID Name Year Year Taking AA1111111 Stough, Kevin L 2015/2016 Submitted Year 1 No ew Credentials 🔍 AA1111112 Harp, Carol M 2015/2016 Year 1 Submitted No С 5. Click on the button

| Re-Register                                          |      |       |   |
|------------------------------------------------------|------|-------|---|
| Are you sure you want to Re-Register this Educator ? |      |       |   |
| F                                                    | No 🗙 | Yes 🗸 | ÷ |
|                                                      |      |       |   |

- 1. Click Yes to Re-Register this Educator
- 2. You will then get a message at the bottom of the screen that states: "A registration started successfully for Joe Teacher 2019/20

| OH3000484 | Teacher, Joe | 2016/2017 | Year 1 | Not Entered | No | Pending | View Credentials 👁 Edit 🗹 Re-Register 😋 |
|-----------|--------------|-----------|--------|-------------|----|---------|-----------------------------------------|
|           |              |           |        |             |    |         |                                         |
|           |              |           |        |             |    |         |                                         |

8. Click on **Re-Register C** for all those registrations you wish to re-register for the current program year.

9. Once you have completed this part of the re-registration process for all your Resident Educators, click on Resident Educator Program at the top of the page.

10. This will take you back to the registration page where you will find all those you have reregistered and you will then be able to edit each registration from there.

## Manage Registrations

You can use the Resident Educator Program Registration Search to display a list of candidates registered in the Resident Educator Program. You can search by a specific person, fiscal organization, work organization, school year, status, or any combination thereof.

| Department<br>of Education                      |                 |                        |                               | Welcome              | RE.Coordinator CORE4 [Sign<br>Printer Friendly Ver<br>Session Timeout:08:1 |
|-------------------------------------------------|-----------------|------------------------|-------------------------------|----------------------|----------------------------------------------------------------------------|
| Dashboard Manage Registrations Mana             | ige Educator    | Core Home <del>-</del> |                               |                      |                                                                            |
|                                                 |                 |                        |                               |                      | DEVELOP                                                                    |
| Resident Educator Program Registrat             | ion Search      |                        |                               |                      |                                                                            |
| Find Registrations                              |                 |                        |                               |                      |                                                                            |
| Educator Last Name:                             | Educator Fin    | st Name:               | Educator Middle Name:         | Educator State ID:   | Educator SSN-4:                                                            |
|                                                 |                 |                        |                               | AA9999999            | XXXX                                                                       |
| School Year:                                    |                 | Program Year:          |                               | Registration Status: |                                                                            |
| Please Select                                   | ~               | Please Select          | ~                             | - Please Select -    | ~                                                                          |
| Work Organization Name or IRN:                  |                 |                        | Fiscal Organization Name      | or IRN:              |                                                                            |
| Work organization IRN or Name                   |                 | <b>~ x</b>             | Fiscal organization IRN or Na | ame                  | <b>~ X</b>                                                                 |
|                                                 | Find Regist     | trations Q Res         | Add New Re                    | gistration 🕂         |                                                                            |
| Select one or more search criteria and click of | h 'Find Registr | rations'.              |                               |                      |                                                                            |

To search for a registration:

- 1. Click on the Find Registration link on the dashboard.
- 2. The Registration Search page is displayed.
- 3. Enter one or more of the following criteria:
  - a. Educator.
    - i. Enter any combination of State ID, first name, last name, or middle name.
  - b. PC/Fiscal Organization
    - i. Enter an IRN and/or organization name in the program coordinator (PC) fiscal organization name or IRN box.
      - 1. The field will automatically perform a search as soon as you type three characters or numbers, so a search for "Dublin" will return all organizations with the word "Dublin".
  - c. Work/Education Organization
    - i. Enter an IRN and/or organization name in the work/education organization name or IRN box.
      - 1. The field will automatically perform a search as soon as you type three characters or numbers, as an example typing "Dublin" in the field will return all organizations with the word "Dublin".

| •              | OV Departme<br>of Education    | nt<br>on         |                  |               |                |                                  | Welcome                               | RE.Coordinator CORE4 [Sign Ou<br>Printer Friendly Versio<br>Session Timeout:08:19:3 |
|----------------|--------------------------------|------------------|------------------|---------------|----------------|----------------------------------|---------------------------------------|-------------------------------------------------------------------------------------|
| Dashboard      | Manage Registra                | tions Man        | age Educator     | Core Home -   |                |                                  |                                       |                                                                                     |
|                |                                |                  |                  |               |                |                                  |                                       |                                                                                     |
|                |                                |                  |                  |               |                |                                  |                                       | DEVELOPM                                                                            |
| Resident E     | =ducator Progra                | m Registra       | tion Search      |               |                |                                  |                                       |                                                                                     |
| Find Reg       | istrations                     |                  |                  |               |                |                                  |                                       |                                                                                     |
| Educator       | Last Name:                     |                  | Educator Firs    | t Name:       | Educator N     | liddle Name:                     | Educator State ID:                    | Educator SSN-4:                                                                     |
|                |                                |                  |                  |               |                |                                  | AA9999999                             | XXXX                                                                                |
| School Ye      | ear:                           |                  |                  | Program Year: |                | s                                | tart typing 3 or more letters for:    |                                                                                     |
| 2015/2016      | 6                              |                  | ~                | Please Select |                | • 0                              | Prganization Name                     | ~                                                                                   |
| Work Orga      | anization Name or I            | RN:              |                  |               | Fiscal Orga    | nization I                       | · · · · · · · · · · · · · · · · · · · |                                                                                     |
| Work orga      | anization IRN or Name          | 9                |                  | - × ×         |                |                                  |                                       | <b>×</b>                                                                            |
|                |                                |                  | Find Registr     | ations O      | 064758 - D     | ublin Coffman H                  | High School                           | ^                                                                                   |
|                |                                |                  |                  |               | 093948 - D     | ublin Latch Key                  |                                       |                                                                                     |
| Select one     | or more search crite           | eria and click o | n 'Find Registra | ations'.      | 120485 - D     | ublin Scioto Hig                 | gh School                             |                                                                                     |
|                |                                |                  |                  |               | 143032 - D     | ublin Academy<br>ublin Prep Acad | demv                                  |                                                                                     |
|                |                                |                  |                  |               | 146795 - D     | ublin Prep Acad                  | demy                                  |                                                                                     |
|                |                                |                  |                  |               | 146928 - D     | ublin Jerome Hi                  | igh School                            | ~                                                                                   |
|                |                                |                  |                  |               |                |                                  |                                       |                                                                                     |
|                |                                |                  |                  |               |                |                                  |                                       |                                                                                     |
| dent Educato   | r Program Regis                | strations        |                  |               |                |                                  |                                       |                                                                                     |
| ( <b>5</b> • F | enistrations                   |                  |                  |               |                |                                  | Quick Search:                         | In Registrations                                                                    |
|                | registrations                  |                  |                  |               |                |                                  | addit ocardi.                         | in regionatorio                                                                     |
| lucator 🔒      | Educator<br>Name               | School<br>Year   | Program<br>Year  | Complete      | RESA<br>Taking | Status                           | Actio                                 | ns                                                                                  |
|                | NARRY, JOHN                    | 2016/2017        | Year 1           | Not Entered   | Yes            | Pending                          | View Credentials 👁 🔁 Edit 🙆 🛛 Re      | -Register Ø                                                                         |
|                | Harper, Carol                  | 2016/2017        | Year 1           | Not Entered   | No             | Pending                          | View Credentials 👁 🛛 Edit 🙆 🛛 Re      | -Register (C                                                                        |
|                |                                |                  | Year 1           | Not Entered   | No             | Cancelled                        | Vew Credentials @ Vew @ R             | Barlster (1                                                                         |
| 11 1112        | Harp, Carol M                  | 2016/2017        |                  |               |                |                                  |                                       | enegata O                                                                           |
| 11 1112        | Harp, Carol M<br>Harp, Carol M | 2016/2017        | Year 1           | Not Entered   | No             | Cancelled                        | Vew Credentials @ View @ R            | e-Register ()                                                                       |

#### d. School Year

- i. Select a school year from the drop-down list.
- ii. The list defaults to the current school year. Note: to search for all registrations for an organization or a person, leave the School Year blank.
- e. Registration Status
  - i. Click on the dropdown arrow to select a specific registration status to search for.
  - ii. For example, you want to find all the Year 4 resident educators.

| Dushboard manage registrations | Manage Educator  | Core Home -                 |                       |                      |                 |
|--------------------------------|------------------|-----------------------------|-----------------------|----------------------|-----------------|
|                                |                  |                             |                       |                      | D               |
| Resident Educator Program Reg  | istration Searcl | n                           |                       |                      |                 |
| Find Registrations             |                  |                             |                       |                      |                 |
| Educator Last Name:            | Educator Fi      | rst Name:                   | Educator Middle Name: | Educator State ID:   | Educator SSN-4: |
|                                |                  |                             |                       | AA9999999            | XXXXX           |
| School Year:                   |                  | Program Year:               |                       | Registration Status: |                 |
| Please Select                  | ~                | - Please Select -<br>Year 7 |                       | Please Select        |                 |
| Work Organization Name or IRN: |                  | Year 6<br>Year 5            | he                    | e or IRN:            |                 |
| Work organization IRN or Name  |                  | Year 3<br>Year 2            | 1                     | Vame                 | Ŧ               |
|                                |                  | Year 1                      |                       |                      |                 |

### f. Program Year

i. Click on the dropdown arrow to select a specific registration status to search. For example, finding all resident educator registrations that are "pending" for the current year.

| Find Registrations                          |              |                   |                              |                                                       |                 |
|---------------------------------------------|--------------|-------------------|------------------------------|-------------------------------------------------------|-----------------|
| Educator Last Name:                         | Educator Fir | st Name:          | Educator Middle Name:        | Educator State ID:                                    | Educator SSN-4: |
| School Year:                                |              | Program Year:     |                              | AA99999999<br>Registration Status:                    | XXXX            |
| 2015/2016<br>Work Organization Name or IRN: | ~            | - Please Select - | ✓ Fiscal Organization Name   | - Please Select -<br>Canceled<br>Pending<br>Submitted |                 |
| Work organization IRN or Name               |              | <b>~</b> X        | Fiscal organization IRN or N | ame                                                   | <b>~</b> X      |
|                                             | Find Regist  | rations Q         | Reset X Add New Re           | egistration 🕂                                         |                 |

- 4. If you want to clear your selections, click the Reset **\*** Button.
- 5. Click Find Registrations Q when you have selected one or more search criteria and are ready to look for registrations.
- 6. A list of all matching persons/registrations for the specified criteria will be displayed.

| sident Educato                                                                                                    | r Program Da                                                                                                    | ashboard                                                                                                    | Manage Regi                                                                                           | strations Ma                                                                  | inage Educator | Core Hom                      | e 🕶                                                            |                                                                                         |                                                                                                  |                                                                  |        |
|----------------------------------------------------------------------------------------------------|----------------------------------------------------------------------------------------------------|----------------------------------------------------------------------------------------------------|----------------------------------------------------------------------------------------------------|-------------------------------------------------------------------------------|----------------|-------------------------------|----------------------------------------------------------------|-----------------------------------------------------------------------------------------|--------------------------------------------------------------------------------------------------|------------------------------------------------------------------|--------|
|                                                                                                    |                                                                                                    |                                                                                                    |                                                                                                    |                                                                               |                |                               |                                                                |                                                                                         |                                                                                                  |                                                                  | DEVELO |
| sident Educ                                                                                                    | ator Program                                                                                                    | Registrati                                                                                                    | on Search                                                                                             |                                                                               |                |                               |                                                                |                                                                                         |                                                                                                  |                                                                  |        |
| ind Registra                                                                                                    | tions                                                                                                    |                                                                                                    |                                                                                                    |                                                                               |                |                               |                                                                |                                                                                         |                                                                                                  |                                                                  |        |
| Educator First                                                                                                    | Name:                                                                                                    |                                                                                                    | Educator Mid                                                                                          | dle Name:                                                                     | Educator Last  | Name:                         |                                                                | Educator §                                                                              | State ID:                                                                                        | Educator SSN-4                                                   | 4:     |
|                                                                                                    |                                                                                                    |                                                                                                    |                                                                                                    |                                                                               |                |                               |                                                                | AA9999999                                                                               | 9                                                                                                | X000X                                                            |        |
| School Year:                                                                                                    |                                                                                                    |                                                                                                    |                                                                                                    | Program Year                                                                  | :              |                               |                                                                | Registratio                                                                             | on Status:                                                                                       |                                                                  |        |
| 2016/2017                                                                                                    |                                                                                                    |                                                                                                    | ~                                                                                                    | Please Selec                                                                  | :t             |                               | ~                                                              | Please S                                                                                | ielect                                                                                           |                                                                  | ~      |
| Nork Organiza                                                                                                    | tion Name or IR                                                                                                    | N:                                                                                                    |                                                                                                    |                                                                               |                | iscal Organi                  | zation Name                                                    | or IRN:                                                                                 |                                                                                                  |                                                                  |        |
| -                                                                                                    |                                                                                                    |                                                                                                    |                                                                                                    |                                                                               |                | iscal organi                  |                                                                |                                                                                         |                                                                                                  |                                                                  |        |
| Work organizat                                                                                                    | ion IRN or Name                                                                                                    | Find                                                                                                    | Registrations Q                                                                                       |                                                                               | Reset \$       | Fiscal organiz                | ation IRN or Na<br>Registe                                     | me<br>er Resident Edu                                                                   | cator 🕇                                                                                          |                                                                  | × ×    |
| Work organizat                                                                                                    | ion IRN or Name<br>ore search criteri<br>cator Program                                                                                                | Find<br>a and click or<br>Registration                                                                                                    | Registrations Q<br>'Find Registra                                                                     | ations'.                                                                      | Reset >        | Fiscal organiz                | ation IRN or Na<br>Registe                                     | me<br>er Resident Edu                                                                   | cator 🕂                                                                                          |                                                                  | × ×    |
| Work organizat<br>Select one or m<br>Resident Edu                                                                                        | ion IRN or Name<br>ore search criteri<br>cator Program<br>Registrations                                                                               | Find<br>a and click or<br>Registration                                                                                                    | Registrations Q<br>'Find Registra                                                                     | ations'.                                                                      | Reset          | Fiscal organiz                | ation IRN or Na                                                | me<br>r Resident Edu                                                                    | cator +<br>Quick Search:                                                                         | in Registrations                                                 | × ×    |
| Work organizat<br>Select one or m<br>Resident Edu<br>Show 5<br>Educator<br>State ID                                                      | ion IRN or Name ore search criteri cator Program Registrations Educator Name                                                                          | Find<br>a and click or<br>Registration<br>School<br>Year                                                                                            | Registrations Q<br>'Find Registra<br>S<br>Program<br>Year                                             | ations'.                                                                      | Reset X        | RESA<br>Taking                | RESA Passed                                                    | me<br>r Resident Edu<br>Status <sup>∲</sup>                                             | cator +<br>Quick Search:<br>Action                                                               | in Registrations                                                 | × ×    |
| Work organizat<br>Select one or m<br>Resident Edu<br>Show 5<br>State ID<br>AA1111111                                                     | ion IRN or Name                                                                                                    | Find<br>a and click on<br>Registration<br>School<br>Year<br>2016/2017                                                                               | Registrations Q<br>'Find Registra<br>S<br>Program<br>Year<br>Year 1                                   | ations'.                                                                      | Reset >        | RESA<br>Taking +              | ation IRN or Na<br>Registr<br>RESA<br>Passed \$<br>No          | me<br>Ir Resident Edu<br>Status<br>Cancelled                                            | cator +<br>Quick Search:<br>Action<br>View Credentials                                           | in Registrations                                                 | × ×    |
| Work organizat<br>Select one or m<br>Resident Edu<br>Show 5 ~<br>Educator<br>State ID<br>AA1111111<br>AA1111112                          | ion IRN or Name ore search criteri cator Program Registrations Educator Name Stough, Kevin L Harp, Carol M                                            | Find<br>a and click on<br>Registration<br>Year<br>2016/2017<br>2016/2017                                                                            | Registrations Q<br>'Find Registra<br>S<br>Program<br>Year<br>Year 1<br>Year 1                         | ations'. Complete Not Entered Not Entered                                     | Reset >        | RESA<br>Taking                | ation IRN or Na<br>Registe<br>RESA<br>Passed<br>No             | r Resident Edu<br>r Resident Edu<br>Status<br>Cancelled<br>Pending                      | Cator + Quick Search: Action View Credentials View Credentials                                   | in Registrations                                                 | × ×    |
| Work organizati<br>Select one or m<br>Resident Edu<br>Show 5<br>Educator<br>State ID<br>AA1111111<br>AA1111112<br>OH1332860              | Registrations     Stough, Kevin     L     Catow     Registrations     Educator     Anne     Stough, Kevin     L     Chowdhary,     Arun E             | Find<br>a and click on<br>Registration<br>Year<br>2016/2017<br>2016/2017<br>2016/2017                                                               | Registrations Q<br>'Find Registra<br>S<br>S<br>Program<br>Year 1<br>Year 1<br>Year 1                  | ations'. Complete Not Entered Not Entered                                     | Reset >        | RESA<br>Taking                | ation IRN or Na<br>Registe<br>Passed ¢<br>No<br>No<br>No       | rr Resident Edu<br>status +<br>Cancelled<br>Pending<br>Cancelled                        | cator + Quick Search: Action View Credentials View Credentials View Credentials                  | in Registrations                                                 |        |
| Work organizati<br>Select one or m<br>Resident Edu<br>Show 5<br>Educator<br>State ID<br>AA1111111<br>AA1111112<br>OH1332860<br>OH3000484 | Registrations<br>Educator Program<br>Registrations<br>Educator<br>Name<br>Stough, Kevin<br>L<br>Harp, Carol M<br>Chowdhary,<br>Arun E<br>Teacher, Joe | Find           a and click on           Registration           Year           2016/2017           2016/2017           2016/2017           2016/2017 | Registrations Q<br>'Find Registra<br>S<br>S<br><u>Program</u><br>Year 1<br>Year 1<br>Year 1<br>Year 2 | ations'. Complete Not Entered Not Entered Not Entered Not Entered Not Entered | Reset >        | RESA<br>Taking Mo<br>No<br>No | ation IRN or Na<br>Registr<br>RESA<br>Passed<br>No<br>No<br>No | r Resident Edu<br>status<br>Cancelled<br>Cancelled<br>Cancelled<br>Pending<br>Cancelled | cator + Quick Search: Action View Credentials View Credentials View Credentials View Credentials | in Registrations<br>♥ View ♥<br>♥ Edit @<br>♥ View ♥<br>♥ Edit @ |        |

7. In the Action column are icons that you may click on. You may edit current year registrations. You may delete only current year registrations.

View Credentials – Use to view the resident educators credentials.

View View a Registration – Use to view any completed resident educator registration.

View Credentials 🗙

Edit and Update a Registration – Limited edits to a submitted registration are permitted until the opening of the Completion Criteria Window. Those areas that are permitted to be edited throughout the year are the Work/Education Organization, PC/Fiscal Organization and the Mentor/Facilitator/Colleague information. Educator Taking RESA this Program Year may be edited for those REs in year 2 with 1 or 2 years of prior credit or those permitted by local policies and procedures to take RESA in year 2, until the registration window closes. You can fully edit a pending registration if you haven't submitted it until the registration window is closed.

| CANTIPS | Starting Anothe                  | r Search       |                                               |
|---------|----------------------------------|----------------|-----------------------------------------------|
| au      | Clicking on the can start anothe | Reset <b>≭</b> | button will clear your search criteria so you |

### **Edit and Update Educator Information**

Program Coordinators can edit or update the following fields in CORE for the Resident Educator's current registration. 1. Work/Education Organization 2) PC/Fiscal Organization 3) Mentor/Facilitator/Colleague. The Program Coordinator field will automatically update once the changes are saved.

To update Educator information the program coordinator should select the Manage Registrations tab.

1. This following screen will be displayed to search for an educator that you want to Update.

| Resident Educator Program Manage Registrations Manage Educator System Settings - User Manual(s) - Core Home - Find Educators |  |
|----------------------------------------------------------------------------------------------------|--|
| Find Educators                                                                                                    |  |
| Find Educator(s)                                                                                                    |  |
| State ID: First Name: Last Name: Date of Birth: S\$N4:                                                                       |  |
| AAdgegegege   mm/ddyyyy   Image: Xxxx                                                                                        |  |
| Find Educator(s) Q Reset X                                                                                                   |  |
| Select one or more search criteria and click on 'Find Educator'.                                                             |  |

- 2. You can search on any of the fields listed above. Using the State ID field will give you your most accurate result. After clicking on the Find Educator(s) C button, you will get a list of educators that match your search. Click the Edit/View button that is next to the educator and the year of the registration that is the one you want to edit/update. (Note: only the current year and registration is editable and that is the only registration that will have the Edit/View available.
- 3. You will have the option to view credentials or view the educator's Resident Educator (RE) Profile when you click on the Action button next to a person you select.

| o.gov   of Ed                                                                                                    | lucation                                                                   |                                                                                                    |                    |                                                           |                                                                                                    |                                              | S                                                                                                    | Printer Friendly<br>Session Timeout 0 |
|----------------------------------------------------------------------------------------------------|----------------------------------------------------------------------------|----------------------------------------------------------------------------------------------------|--------------------|-----------------------------------------------------------|----------------------------------------------------------------------------------------------------|----------------------------------------------|----------------------------------------------------------------------------------------------------|---------------------------------------|
| esident Educator Progra                                                                                               | m Dashboard                                                                | Manage Registrations                                                                                          | Manage Educator    | Core Home +                                               |                                                                                                    |                                              |                                                                                                    |                                       |
|                                                                                                    |                                                                            |                                                                                                    |                    |                                                           |                                                                                                    |                                              |                                                                                                    | DEVEL                                 |
| nd Educators                                                                                                    |                                                                            |                                                                                                    |                    |                                                           |                                                                                                    |                                              |                                                                                                    |                                       |
| Find Educator(s)                                                                                                    |                                                                            |                                                                                                    |                    |                                                           |                                                                                                    |                                              |                                                                                                    |                                       |
| State ID:                                                                                                    | First Name:                                                                |                                                                                                    | Last Name:         |                                                           | Date of Birth:                                                                                                    |                                              | SSN4:                                                                                                |                                       |
| AA9999999                                                                                                    | Carol                                                                      |                                                                                                    | Harp               |                                                           | mm/dd/yyyy                                                                                                    | <b></b>                                      | 30000                                                                                                |                                       |
|                                                                                                    |                                                                            |                                                                                                    | Find Educator(s) O | Posot ¥                                                   |                                                                                                    |                                              |                                                                                                    |                                       |
|                                                                                                    |                                                                            |                                                                                                    |                    | Nebel A                                                   |                                                                                                    |                                              |                                                                                                    |                                       |
|                                                                                                    |                                                                            |                                                                                                    |                    |                                                           |                                                                                                    |                                              |                                                                                                    |                                       |
| Select one or more sear                                                                                               | ch criteria and click                                                      | on 'Find Educator'.                                                                                           |                    |                                                           |                                                                                                    |                                              |                                                                                                    |                                       |
| Select one or more sear                                                                                               | ch criteria and click                                                      | on 'Find Educator'.                                                                                           |                    |                                                           |                                                                                                    |                                              |                                                                                                    |                                       |
| Select one or more sear<br>Educators                                                                                  | ch criteria and click                                                      | on 'Find Educator'.                                                                                           |                    |                                                           |                                                                                                    |                                              |                                                                                                    |                                       |
| Select one or more sear                                                                                               | ch criteria and click                                                      | on 'Find Educator'.                                                                                           |                    |                                                           | ٥                                                                                                    | uick Search                                  | n' in Educator                                                                                       | 8                                     |
| Select one or more sear<br>Educators<br>Show 5 C Educ                                                                 | ch criteria and click<br>ators                                             | on 'Find Educator'.                                                                                           |                    | Data of Right                                             | Q                                                                                                    | uick Search                                  | n: in Educator                                                                                       | S                                     |
| Select one or more sear<br>Educators<br>Show 5 	 Educ<br>State ID                                                     | ators                                                                      | on 'Find Educator'.<br>∲ Last №                                                                               | ame ≑              | Date of Birth                                             | Q<br>\$ \$\$N4                                                                                                    | uick Search                                  | n: in Educator                                                                                       | s                                     |
| Select one or more sear<br>Educators<br>Show 5 V Educ<br>State ID                                                     | ators       A     First Name       Carol                                   | on 'Find Educator'.                                                                                           | ame 🔶              | Date of Birth                                             | Q<br>¢ 55N4                                                                                                    | uick Searct                                  | n: in Educator                                                                                       | s                                     |
| Select one or more sear<br>Educators<br>Show 5 • Educ<br>State ID<br>AA1111112                                        | ch criteria and click<br>ators<br>First Name<br>Carol<br>Carol             | e Last N<br>Harper<br>Harp                                                                                    | ame 🍦              | Date of Birth<br>01/01/1960                               | Q<br>♦ \$\$N4<br>3791                                                                                                    | uick Searci<br>\$                            | n: In Educator                                                                                       | s                                     |
| Select one or more sear<br>Educators<br>Show 5 • Educ<br>State ID<br>AA1111112<br>CO1000813                           | ch criteria and click ators First Name Carol Carol CAROL                   | <ul> <li>Find Educator</li> <li>Last N</li> <li>Harper</li> <li>Harp</li> <li>HARP</li> </ul>                 | ame 🔶              | Date of Birth 01/01/1980 02/12/1948                       | Q<br>∳ SSN4<br>3791<br>∎ Vi                                                                                                    | uick Searct<br>\$                            | n: in Educator<br>Action      Action      Action      Action      tats                               | s                                     |
| Select one or more sear<br>Educators<br>Show 5 • Educ<br>State ID<br>AA1111112<br>CO1000813                           | th criteria and click ators First Name Carol Carol CAROL OLDOC             | Pind Educator     Educator     Last N     Harper     Harp     HARP                                            | ame 🔶              | Date of Birth<br>01/01/1980<br>02/12/1948                 | Q<br>\$ \$\$\$N4<br>3791<br>\$ Vi<br>\$ Vi<br>\$ Vi<br>\$ Vi<br>\$ Vi<br>\$ Vi<br>\$ Vi<br>\$ Vi<br>\$ Vi<br>\$ Vi<br>\$ Vi<br>\$ Vi<br>\$ Vi<br>\$ Vi<br>\$ Vi<br>\$ Vi<br>\$ Vi<br>\$ Vi<br>\$ Vi<br>\$ Vi<br>\$ Vi<br>\$ Vi | uick Search<br>4<br>ew Credent<br>ew Educate | n: in Educator<br>Action<br>Action -<br>Action -<br>Itals<br>or RE Profile                           | s                                     |
| Select one or more sear<br>Educators<br>Show 5 C Educ<br>State ID<br>AA1111112<br>CO1000813<br>MM1013942              | ch criteria and click ators First Name Carol Carol CAROL CAROL             | Pind Educator     Last N     Harper     Harp     HARP     HARP                                                | ame ¢              | Date of Birth<br>01/01/1980<br>02/12/1948<br>05/16/1959   | Q                                                                                                    | uick Search<br>4<br>ew Credent<br>ew Educato | n: in Education                                                                                      | 5                                     |
| Select one or more sear<br>Educators<br>Show 5 C Educ<br>State ID<br>AA1111112<br>CO1000813<br>MM1013942<br>OH1056962 | th criteria and click ators First Name Carol Carol CAROL CAROL CAROL CAROL | <ul> <li>Find Educator</li> <li>Last N</li> <li>Harper</li> <li>Harp</li> <li>HARP</li> <li>HARPER</li> </ul> | ame ¢              | Date of Birth 01/01/1980 02/12/1948 05/16/1959 03/10/1941 | Q<br>♦ SSN4<br>3791<br>¥Vk<br>Q Vk<br>3477<br>5630                                                                                                    | uick Search<br>4<br>ew Credent<br>ew Educato | 1: In Educator<br>Cation +<br>Action +<br>Action +<br>Itals<br>or RE Profile<br>Action +<br>Action + | S                                     |

Select

- 4. When you click on "view credentials" the screen will then display all the credentials that the educator has ever been granted
  - a. By default, it shows all their credentials

| IOW 5  | credentials                                                  |                  |         |          |   |            |   | Quick Sea  | rch: | in cre   | dentials     |          |
|--------|--------------------------------------------------------------|------------------|---------|----------|---|------------|---|------------|------|----------|--------------|----------|
|        | Credential                                                   | Å                | Status  | Eff.Year | ¢ | Issue Date | • | Exp.Date   | Sh   | ow all ( | Credential I | Fields 🕂 |
|        | 1 Year Short Term<br>Substitute General<br>Education License | 1                | Issued  | 2016     |   | 05/04/2016 |   | 06/30/2021 |      |          | 29151045     |          |
|        | 1 Year Educational<br>Educational Aide F                     | l Aide<br>Permit | Issued  | 2015     |   | 02/25/2016 |   | 06/30/2016 |      |          | 29151007     |          |
| ٥      | 5 Year Professiona<br>Early Childhood (G<br>P-3) License     | al<br>Grades     | Issued  | 2015     |   | 01/29/2016 |   | 06/30/2021 |      |          | 29150987     |          |
| ٢      | 1 Year Adult Educa<br>Adult Education P                      | ation<br>ermit   | Expired | 2011     |   | 01/29/2016 |   | 06/30/2012 |      |          | 29150990     |          |
| 0      | 5 Year Professiona<br>Multi Age (P-12) Li                    | al<br>cense      | Voided  | 2015     |   | 01/29/2016 |   | 06/30/2021 |      |          | 29150991     |          |
| iowing | 1 to 5 of 101 crede                                          | entials          |         |          |   | Previous   | 1 | 2 3 4      | 5    |          | 21           | Next     |

Show only eligible Credentials

b. Click on and you will view a list of the educator's credentials. Select the credential associated with the educator's teaching assignment (this is the eligible credential).

| Credential       Status       Eff.Year       Issue Date       Exp.Date       Cred.#       Action         4 Year Resident<br>Educator       Issued       2016       07/05/2016       06/30/2020       4134440       Select          Adolescence to<br>Young Adult (7.12)       Issued       2015       07/05/2016       06/30/2019       4134441       Select          4 Year Resident<br>Educator       Issued       2015       07/05/2016       06/30/2019       4134441       Select          4 Year Resident<br>Educator Early<br>Childhood (P-3)<br>License       Issued       2015       08/26/2015       06/30/2019       4134403       Select          wing 1 to 3 of 3 credentials       Issued       2015       08/26/2015       06/30/2019       4134403       Select | w 5 V credentials                                                              |          |          |              |            | Quick Search: Is | REEligible=true |
|----------------------------------------------------------------------------------------------------|--------------------------------------------------------------------------------|----------|----------|--------------|------------|------------------|-----------------|
| 4 Year Resident<br>Educator<br>Adolescence to<br>Young Aduit (7-12)       Issued       2016       07/05/2016       06/30/2020       4134440       Select          4 Year Resident<br>Educator<br>Adolescence to<br>Young Aduit (7-12)       Issued       2015       07/05/2016       06/30/2019       4134441       Select          4 Year Resident<br>Educator<br>Adolescence to<br>Young Aduit (7-12)       Issued       2015       07/05/2016       06/30/2019       4134441       Select          4 Year Resident<br>Educator Early<br>Childhood (P-3)<br>License       Issued       2015       08/26/2015       06/30/2019       4134403       Select          wing 1 to 3 of 3 credentials       Previous       1       Next                                              | Credential 🔶                                                                   | Status 🍦 | Eff.Year | ♦ Issue Date | Exp.Date   | ¢ Cred.#         | Action          |
| 4 Year Resident<br>Educator<br>Adolescence to<br>Young Adult (7-12)<br>License       Issued       2015       07/05/2016       06/30/2019       4134441       Select ✓         4 Year Resident<br>Educator Early<br>Childhood (P-3)<br>License       Issued       2015       08/26/2015       06/30/2019       4134403       Select ✓         wing 1 to 3 of 3 credentials       Previous       1       Next                                                                                                    | 4 Year Resident<br>Educator<br>Adolescence to<br>Young Adult (7-12)<br>License | Issued   | 2016     | 07/05/2016   | 06/30/2020 | 4134440          | Select 🗸        |
| 4 Year Resident<br>Educator Early<br>Childhood (P-3)<br>License     Issued     2015     08/26/2015     06/30/2019     4134403     Select ✓       wing 1 to 3 of 3 credentials     Previous     1     Next                                                                                                    | 4 Year Resident<br>Educator<br>Adolescence to<br>Young Adult (7-12)<br>License | Issued   | 2015     | 07/05/2016   | 06/30/2019 | 4134441          | Select 🗸        |
| wing 1 to 3 of 3 credentials Previous  Next                                                                                                    | 4 Year Resident<br>Educator Early<br>Childhood (P-3)<br>License                | Issued   | 2015     | 08/26/2015   | 06/30/2019 | 4134403          | Select 🗸        |
| >                                                                                                    | wing 1 to 3 of 3 credentials                                                   |          |          |              |            | Prev             | vious 1 Next    |
|                                                                                                    |                                                                                |          |          |              |            |                  | >               |

c. Select the button to close this popup window, or the X at top right.

5. If you select "View Educator RE Profile" on the Action - button, the Resident Educator Profile will be displayed.

| Educator Information                                                                                                    |                                                                                                    |               | CE Educati        | r Profile 🕑 Educator Contact | l Info 💆 Educator Credentials 🛙  |
|----------------------------------------------------------------------------------------------------|----------------------------------------------------------------------------------------------------|---------------|-------------------|------------------------------|----------------------------------|
| Educator State ID:                                                                                                    | Educator Name:                                                                                                    |               |                   | Educator Birth Date:         | Educator 88N4:                   |
| GH3000059                                                                                                    | Mary Teacher                                                                                                    |               |                   | 01/01/1980                   | 0408                             |
| tesa Eligible : No                                                                                                    |                                                                                                    |               | RE 8A Passed : Ym |                              |                                  |
| iducator Prior Years T                                                                                                    | eaching Credits                                                                                                    |               |                   |                              | Add Prior Year Teaching Credit 4 |
| School Year                                                                                                    | Note                                                                                                    | inization     | Granted By        | Granted Date                 | 🚽 Action                         |
|                                                                                                    |                                                                                                    | No reco       | ards found.       |                              |                                  |
|                                                                                                    |                                                                                                    |               |                   |                              |                                  |
| Resident Educator Pro                                                                                                    | gram Registrations                                                                                                    |               |                   |                              | Pa-Pagister (                    |
| Sohool Year                                                                                                    | 💂 Program Year                                                                                                    | Complete      | 8 RE 8A Taking    | ¢ Status                     | Action                           |
|                                                                                                    |                                                                                                    |               |                   |                              |                                  |
| 2016/2017                                                                                                    | Year 1                                                                                                    | Yes           | No                | Submitted                    | View 👁                           |
| 2018/2017<br>howing 1 to 1 of 1 Reg                                                                                                    | Year 1                                                                                                    | Yes           | No                | Submitted                    | Viaw 👁                           |
| 2018/2017                                                                                                    | Year 1                                                                                                    | Yes           | No                | Submitted                    | Viaw 👁                           |
| 2018/2017<br>Showing 1 to 1 of 1 Reg<br>Previous RESA Result                                                                                                    | Year 1<br>Istrations                                                                                                    | Yes           | No.               | Submitted                    | View 👁                           |
| 2016/2017<br>Dhowing 1 to 1 of 1 Reg<br>Previous RESA Result<br>School Year 2013/20<br>• Task Lesson (<br>• Task Lesson (<br>• Task Lesson (<br>• Task Commun<br>• Task Reflection | Year 1<br>Istrations<br>5<br>14: Not Plased<br>Dycle #1: Not Plased<br>e and Summative Assessment : Not P<br>Dycle #2: Not Plased<br>ication and Professional Growth : Not<br>in on Teaching Practice : Not Plased | Yes<br>source |                   | Submitted                    | Vuur 👁                           |

6. The Educator Contact Info and Educator Credentials buttons work the same as the previous screens with these buttons.

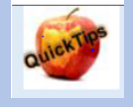

Editing Registration Information Program coordinators may edit most key registration information at any time, not just during the registration window for the current program year. The Candidate Org, Fiscal Org, License, Teaching Field and mentor/facilitator/colleague fields may be edited at any time during the current program year. The RESA information may not be edited outside of the registration window.

## **Adding Prior Teaching Credit**

 You must be on the Educator RE Profile screen to access this feature. Please be sure to read the rules and requirements for <u>eligibility for Credit for Prior Teaching</u> <u>Experience</u> To access the Educator RE Profile screen, select Manage Educator and then type in the information and click on Find Educator. A screen like the one below will appear.

| Educators |                                |           |               |              |              |
|-----------|--------------------------------|-----------|---------------|--------------|--------------|
| Show 5 V  | Educators                      |           |               | Quick Search | in Educators |
| State ID  | <ul> <li>First Name</li> </ul> | Last Name | Date of Birth | ♦ SSN4       | Action       |
| OH3000459 | Mary                           | Teacher   | 01/01/1970    | 0000         | Action -     |

2. Click on the Action button and then click to View Educator RE Profile

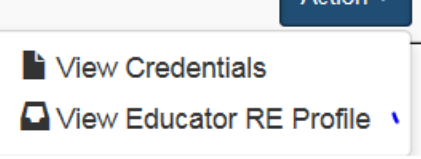

### 3. The following screen will appear:

| Resident Educator P  | rofile                        |                      |                                 | Back to Educator Results         |
|----------------------|-------------------------------|----------------------|---------------------------------|----------------------------------|
| Educator Information |                               | CE Educa             | ator Profile 🗹 Educator Contact | Info 🐱 Educator Credentials 🛔    |
| Educator State ID:   | Educator Name:                |                      | Educator Birth Date:            | Educator SSN4:                   |
| OH3000459            | Mary Teacher                  |                      | 01/01/1970                      | 0000                             |
| Educator Prior Years | Teaching Credits              |                      | l                               | Add Prior Year Teaching Credit 🕇 |
| School Year          | Note     Grantor Organization | Granted By           | Granted Date                    | <ul> <li>Action</li> </ul>       |
| 2016/2017            | Dublin City School District   | RE.Coordinator CORE4 | 08/24/2016                      |                                  |
|                      |                               |                      |                                 |                                  |

| dd prior year teaching c                                             | redit, click on t    | he Add Prior Year Teaching (    | Credit 🕂 bi |
|----------------------------------------------------------------------|----------------------|---------------------------------|-------------|
| Add Educator Prior Year Tea                                          | ching Credit         |                                 |             |
| "Click here" for more inform experience.                             | mation on granting   | credit for prior years of teach | ing         |
| Please note, maximum cre                                             | edit allowed is 2 ye | ears.                           |             |
| If the prior teaching experie                                        | ence occured out-    | of-state then explanation is re | quired to   |
| verify the out-of-state licen                                        | ise help by the ed   | ucator.                         |             |
| verify the out-of-state licen School Year:                           | ise help by the ed   | Prior Experience:               |             |
| verify the out-of-state licen School Year:Please Select              | se help by the ed    | Prior Experience:               |             |
| verify the out-of-state licen School Year:Please Select Explanation: | se help by the ed    | Prior Experience:               |             |
| verify the out-of-state licen School Year:Please Select Explanation: | vse help by the ed   | Prior Experience:               |             |
| verify the out-of-state licen School Year:Please Select Explanation: | vse help by the ed   | Prior Experience:               | <b>\</b>    |
| verify the out-of-state licen School Year:Please Select Explanation: | vse help by the ed   | Prior Experience:               | N           |

4.

- a. School Year You can choose any School Year listed in the dropdown menu. Teaching experience for prior credit is limited to four years from the current school year.
- b. Prior Experience You can choose "In State "or "Out of State."
- c. Explanation You should type some comments about why you are granting the credit. It is a required field, for out-of-state credit. For out-of-state credit, the resident educator is required to have proof of that out-of-state experience (e.g., out of state license or certificate) in the documents file which appears in the Welcome Page of their OH|ID account. They should download a copy of the certificate or license to their OH|ID account. When the resident educator applies to advance to the professional license, the Office of Educator License will look for proof of out-of-state credit in the resident educator's documents in their OH|ID account.
- d. If you are trying to add "In State" credit, the resident educator must have an Ohio license that qualifies for resident educator credit during that period and can't have Program Year Completion credit for that year.

5. After you click on the save H button the credit will be displayed in the following section of the Resident Educator Profile screen:

| Educator Prior Year | rs Teaching Credi | its                         |                      | Ad           | d Prior Year Teaching Credit 🕂 |
|---------------------|-------------------|-----------------------------|----------------------|--------------|--------------------------------|
| School Year         | Note              | Grantor Organization        | Granted By           | Granted Date |                                |
| 2013/2014           | test5             | Dublin City School District | RE.Coordinator CORE4 | 07/28/2016   |                                |
| 2014/2015           | test2             | Dublin City School District | RE.Coordinator CORE4 | 07/28/2016   |                                |
|                     |                   |                             |                      |              |                                |

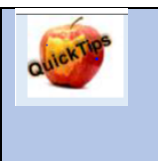

### Editing Prior Year's Credit

Program coordinators cannot delete prior year's credit. If this information was entered incorrectly, please contact REProgram@education.ohio.gov

## **Enter Completion Criteria**

Each year, program coordinators must enter completion criteria for that school year for every educator enrolled in the Ohio Resident Educator Program by May 31. If completion criteria is not entered, that educator must repeat the previous program year. The program coordinator can only enter completion criteria during the time window administered by the Ohio Department of Education. If a resident educator's completion criteria was not entered but should appear as "Yes' for a previous program year, please contact <u>REProgram@education.ohio.gov</u> or call 1-877-644-6338

1. On the Dashboard you will have a message telling you that the Completion Criteria Submission Period is open. This is when you can mark educators as complete in the program for a specific year. You will also the section titled "Your Registrations without Completion Criteria."

| Resident Educator Progra                                              | m - Coordinator's Dashboard                       |                        |               |                 |                         |            |
|-----------------------------------------------------------------------|---------------------------------------------------|------------------------|---------------|-----------------|-------------------------|------------|
| Actions                                                               |                                                   |                        |               |                 |                         |            |
| For late registrations,<br>"Click here" to go to the late             | you must submit a Late Regis<br>registration form | tration Form           |               |                 |                         |            |
| Completion Criteria S<br>06/30/2018!<br>Click "Find Registration" but | ubmission Period Is Now Ope                       | n For The 2017/2018 Sc | thool Year! M | lake sure to su | ubmit completion criter | a prior to |
|                                                                       |                                                   | Find Registration Q    |               |                 |                         |            |
| Your Registrations without                                            | Completion Criteria                               |                        |               |                 |                         |            |
| Show 5 rows                                                           |                                                   |                        |               |                 | Quick Search:           |            |
| Educator State ID                                                     | Educator Name                                     | School Year            | ŧ             | Program Year    | ♦ Action                |            |
| AA111111                                                              | Stough, Kevin L                                   | 2016/2017              | Year 1        |                 | Complete 🗹              |            |
| OH3000513                                                             | Educator, Lalith                                  | 2017/2018              | Year 4        |                 | Complete 🗹              |            |

2. "Your Registrations without Completion Criteria" – In this section you will see all the resident educators that you registered during the Registration window for that program year. If you click on the Enter Completion Criteria District, but you do not see him or her listed here, search for the person in the Manage Registration, Resident Educator Program Registration Search, to verify

that the individual was registered for that program year. If their registration is missing, please complete a late registration form that is linked to the Dashboard page.

3. Completion Criteria Screen

| Enter Completion Criteria                                                            | ×                                           |
|--------------------------------------------------------------------------------------|---------------------------------------------|
| Has Resident Educator met the following requirements for completion                  | n of Program Year 1?                        |
| 1. Completed all Year 1 required processes and tools                                 | Yes No                                      |
| 2. Maintained all Ohio Resident Educator Program eligibility requirements            | Yes No                                      |
| I certify that the information entered above is true and accurate at the time the ir | nformation was entered into CORE RE system. |
|                                                                                      |                                             |
| Completion Criteria Not Completed                                                    | Save ± Close ■                              |

- a. You should answer the questions fully and honestly. By default the answers are  $\mathbf{N}^{\mathbf{N}}$ .
- b. Clicking on the <sup>Yes</sup> will turn it green.
- c. Clicking Yes on all of the boxes will mark Completion Criteria Completed.
- d. After you have answered the questions, check the box next to the statement, "I certify that the information entered above is true and accurate at the time the information was entered into CORE RE system."
- e. Clicking on the check box highlights the Save ± button. Clicking the Save ± button will record your answers for the Completion Criteria for that resident educator's record.
  - i. If you chose Yes to all of the questions, the resident educator will be considered complete for that program year.
  - ii. If any of the questions are marked No, the resident educator will be considered incomplete for that program year, and they will have to repeat it.
- 4. Here is an example of a Manage Registrations, Resident Educator Program Registration Search:

| sident Educator Program Dashb          | oard Manage Re     | gistrations N   | lanage Educat      | or Core Hom        | ie 🕶           |                   |                  |                  |       |
|----------------------------------------|--------------------|-----------------|--------------------|--------------------|----------------|-------------------|------------------|------------------|-------|
|                                        |                    |                 |                    |                    |                |                   |                  |                  | DEVEL |
| sident Educator Program Re             | gistration Searc   | n               |                    |                    |                |                   |                  |                  |       |
| ind Registrations                      |                    |                 |                    |                    |                |                   |                  |                  |       |
| ducator First Name:                    | Educator M         | iddle Name:     | Educator La        | st Name:           |                | Educator          | State ID:        | Educator SSN-4   |       |
|                                        |                    |                 |                    |                    |                | AA999999          | 9                | XXXXX            |       |
| chool Year:                            |                    | Program Yea     | ir:                |                    |                | Registratio       | on Status:       |                  |       |
| 2015/2016                              | ~                  | Please Sele     | ect                |                    | ~              | Please \$         | Select           |                  | ~     |
| Vork Organization Name or IRN:         |                    |                 |                    | Fiscal Organi      | zation Name    | or IRN:           |                  |                  |       |
| Work organization IRN or Name          |                    |                 | - ×                | 009513 - Dub       | lin LPDC       |                   |                  | ,                | ×     |
| elect one or more search criteria an   | Find Registrations | Q<br>trations'. | Rese               | et <b>X</b>        | Regis          | ster Resident Edu | icator 🕂         |                  |       |
| Resident Educator Program Reg          | istrations         |                 |                    |                    |                |                   |                  |                  |       |
| show 5 V Registrations                 |                    |                 |                    |                    |                |                   | Quick Search:    | in Registrations |       |
| Educator Educator S<br>State ID Name Y | ear Program        | Complete        | e RESA<br>Eligible | ♦ RESA<br>Taking ♦ | RESA<br>Passed | ♦ Status          | Action           |                  |       |
| AA1111112 Harp, Carol M 201            | 5/2016 Year 1      | Yes             | Yes                | No                 | No             | Submitted         | View Credentials | s 👁 🛛 View 👁     |       |
|                                        | 5/2016 Year 2      | Not Entered     | No                 | Yes                | No             | Submitted         | View Credentials | s 👁 🛛 View 👁     |       |
| OH3000459 Teacher, Mary 201            |                    |                 |                    |                    |                |                   |                  |                  |       |

The "Complete" column shows the registration status.

- i. Yes –They successfully completed the Program Year. Yes They are taking RESA this program year.
- ii. Not Entered –Completion criteria has not been entered.
- iii. **No** The resident educator did not successfully complete the program year.

- The resident educator is not taking RESA this program year.

- 5. Click on the View ♥ button next to the Resident Educator that you want to mark as complete. In this example, you can see that Mary Teacher's completion criteria is shown as "Not Entered."
- 6. Scroll down to the completion criteria section and click on the Add Completion Criteria + button to add the Completion Criteria for that educator and program year. The Enter Completion Criteria screen will come up the same as previously discussed.
- 7. After entering the completion criteria and saving your answers, you will return to the Resident Educator Program Registration screen. Your answers are recorded, and you can look up additional resident educators by clicking on the Manage Registration menu and doing another search.

## **Entering completion of Focused Mentoring**

For those Resident Educators who took RESA prior to the 2017-18 school year and did not pass task(s) 2 and/or 4 and/or 5, Focused Mentoring is required for each task not yet passed. Completion of Focused Mentoring is submitted by the Program Coordinator at the same time that Completion Criteria is submitted. If the Resident Educator does not pass Focused Mentoring, then the Focused Mentoring requirement will be required in the following year and thereafter, if they have not passed the Focused Mentoring in a previous year. Below is a screen shot of how completion criteria will appear if Focused Mentoring is required.

| Enter Completion Criteria                                                                                                    | ×                                                    |
|----------------------------------------------------------------------------------------------------|------------------------------------------------------|
| Resident Educators who did not pass certain components of the former RESA (Ta are required to participate in focused mentoring. Please indicate if this Resident E following focused mentoring: | sk 2, Task 4 and/or Task 5)<br>ducator completed the |
| Met focused mentoring for Communication and Professional Growth (Task 4).                                                                                                    | Yes No                                               |
| Met focused mentoring for Formative and Summative Assessment (Task 2).                                                                                                    | Yes No                                               |
| Met focused mentoring for Reflection on Teaching Practice Based on Feedback (Task 5).                                                                                                    | Yes No                                               |
|                                                                                                    |                                                      |
| Has Resident Educator met the following requirements for completion of Program                                                                                                    | Year 5?                                              |
| 1. Completed all Year 5 required processes and tools Yes                                                                                                    | No                                                   |
| 2. Maintained all Ohio Resident Educator Program eligibility requirements Yes                                                                                                    | No                                                   |
| I certify that the information entered above is true and accurate at the time the information was                                                                                               | entered into CORE RE system.                         |

Completion Criteria Not Completed

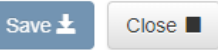

34

## **Reports**

To access the CORE RE Reports, click on CORE Home in the top ribbon of the Resident Educator Program –Coordinator's Dashboard page

| Ohio.gov Department Welcome RE.Coordin                                                                                                    | ator CORE4<br>Printer Frie<br>Session Tim |
|----------------------------------------------------------------------------------------------------|-------------------------------------------|
| Resident Educator Program Dashboard Manage Registrations Manage Educator User Manual(s) - Core Home -                                                                                                    |                                           |
| Resident Educator Program - Coordinator's Dashboard                                                                                                    | D                                         |
| Actions                                                                                                    |                                           |
| For late registrations, you must submit a Late Registration Form "Click here" to go to the late registration form.                                                                                                    |                                           |
| Completion Criteria Submission Period Is Now Open For The 2016/2017 School Year! Make sure to submit completion criteria prior to 06/30/2017!<br>Click "Find Registration" button below to locate a Resident Educator's registration to enter completion criteria. |                                           |
| Find Registration Q                                                                                                    |                                           |

ODE Reports for RE CORE are found below the Administration Tools ribbon on the ODE Connected Ohio Records for Educators page (CORE Home) as shown below.

**ODE Connected Ohio Records for Educators** 

| PLEASE NOTE - To improve the speed and<br>your Dashboard you may update your info                                    | efficiency of the Ohio educator licensure<br>rmation, complete applications, check the | system, the Ohio Department of Education processes only online licensure requests. Please log in to your SAFE account and select ODE.CORE. From<br>status of your applications, pay licensure fees, and upload documents. Thank you for helping us improve the Ohio educator licensure system. |
|----------------------------------------------------------------------------------------------------|----------------------------------------------------------------------------------------|----------------------------------------------------------------------------------------------------|
| Administration Tools     Access available reports                                                                    |                                                                                        |                                                                                                    |
| Educator Licensure                                                                                                   | Educator Profile                                                                       |                                                                                                    |
| (Dashboard)<br>New Dashboard to access My<br>Educator Profile for Educators,<br>eSigners, and the general<br>public. | View educator information and credentials.                                             |                                                                                                    |
| Resident Educator                                                                                                    |                                                                                        |                                                                                                    |
| Old RE Registration<br>Search, add, edit, or delete RE<br>Registration.                                              | New RE Registration<br>Search, add, edit, or delete RE<br>Registration.                | Planning Tool Provides school districts with a planning tool.                                                                                                    |

After you click on Reports, a listing of the reports available will appear as shown below.

| <b>Dhio</b> .gov        | Department<br>of Education                                                                                                    |                                                                                                    |                                               |  |  |  |
|-------------------------|----------------------------------------------------------------------------------------------------|----------------------------------------------------------------------------------------------------|-----------------------------------------------|--|--|--|
| Reports                 | ODE Portal                                                                                                    | CORE                                                                                                    |                                               |  |  |  |
| Reports                 |                                                                                                    |                                                                                                    | Connected<br>Ohio<br>Records for<br>Educators |  |  |  |
| Available Reports       |                                                                                                    |                                                                                                    |                                               |  |  |  |
|                         | Name                                                                                                    | Description                                                                                                 | Select                                        |  |  |  |
| Print Credential Report |                                                                                                    | Prints a copy of a selected credential. Intended for online use only.                                       | •                                             |  |  |  |
| RE Plan Tool Report     |                                                                                                    | Lists the Program Indicators, Status, and Evidence for a specific Organization's Plan Tool.                 | B*                                            |  |  |  |
| RESA Results            |                                                                                                    | Lists all Resident Educator Candidates and their RESA Results for a specified school year and organization. | n. 📑 🕈                                        |  |  |  |
| Resident Educator Com   | pletion Criteria Details Report                                                                                                    | t Displays Resident Educator Completion Criteria Details for selected school year and organization          | *                                             |  |  |  |
| Resident Educator Regi  | stration Detail Report                                                                                                    | Displays Resident Educator Registration Details for selected school year and organization                   | B*                                            |  |  |  |
| -                       | I John R. Kasich. Governor I Pacio DeMaria. Superintendent of Public Instruction   State Board   ODE Home   Phylacy I Contact ODE J Otio Home<br>The Department of Education is an equal approximity employee and provider of 4DA services. |                                                                                                    |                                               |  |  |  |

These reports can be used to give you more detail about the registration, completion criteria, credential(s) and RESA results of your district/school's resident educators. The RE Planning and Evaluation Tool Report will give details regarding the program indicators, status and evidence for a specific organization's planning and self-assessment tool.

The Print Credential Report will give you a report on an individual educator's credential(s).

The <u>RE Planning and Evaluation Tool Report</u> will give you a report of your district/school's Resident Educator Planning and Evaluation Tool Report.

The <u>RESA Results Report</u> will give you a listing of the RESA Results for your district/school's RESA candidates for a specific year.

<u>The Resident Educator Completion Criteria Details Report</u> will give you a listing of all the Resident Educators who are registered in your district/school and the status of their completion criteria for a given year.

<u>The Resident Educator Registration Detail Report</u> will give you a listing of all the Resident Educators registered for your district/school for a specific year.

### Help and Support

Direct RE program questions to <u>REProgram@ode.state.oh.us</u>